# 6.111 Lecture 7

Today: <u>Demo!</u> (or die): <u>An Electronic Lock</u>

- 1. Design FSM
- 2. Implement in Verilog
- 3. Compile: Xilinx tool-chain
- 4. Program labkit

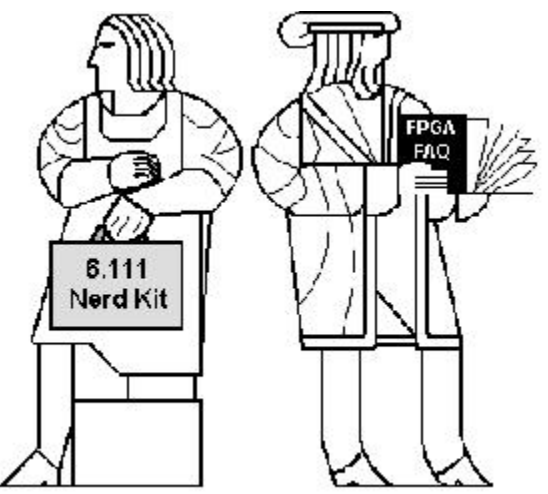

## Demo!

#### **GOAL**:

Build an electronic combination lock with a reset button, two number buttons (0 and 1), and an unlock output. The combination should be 01011.

$$\begin{array}{c} \mathsf{RESET} \longrightarrow \\ ``0'' \longrightarrow \\ ``1'' \longrightarrow \end{array} \longrightarrow \mathsf{UNLOCK}$$

#### STEPS:

- 1. Design lock FSM (block diagram, state transitions)
- 2. Write Verilog module(s) for FSM
- 3. Use Xilinx ISE7.1 (synthesis, simulation)
- 4. Program FGPA, give it a whirl!

#### Step 1A: Block Diagram

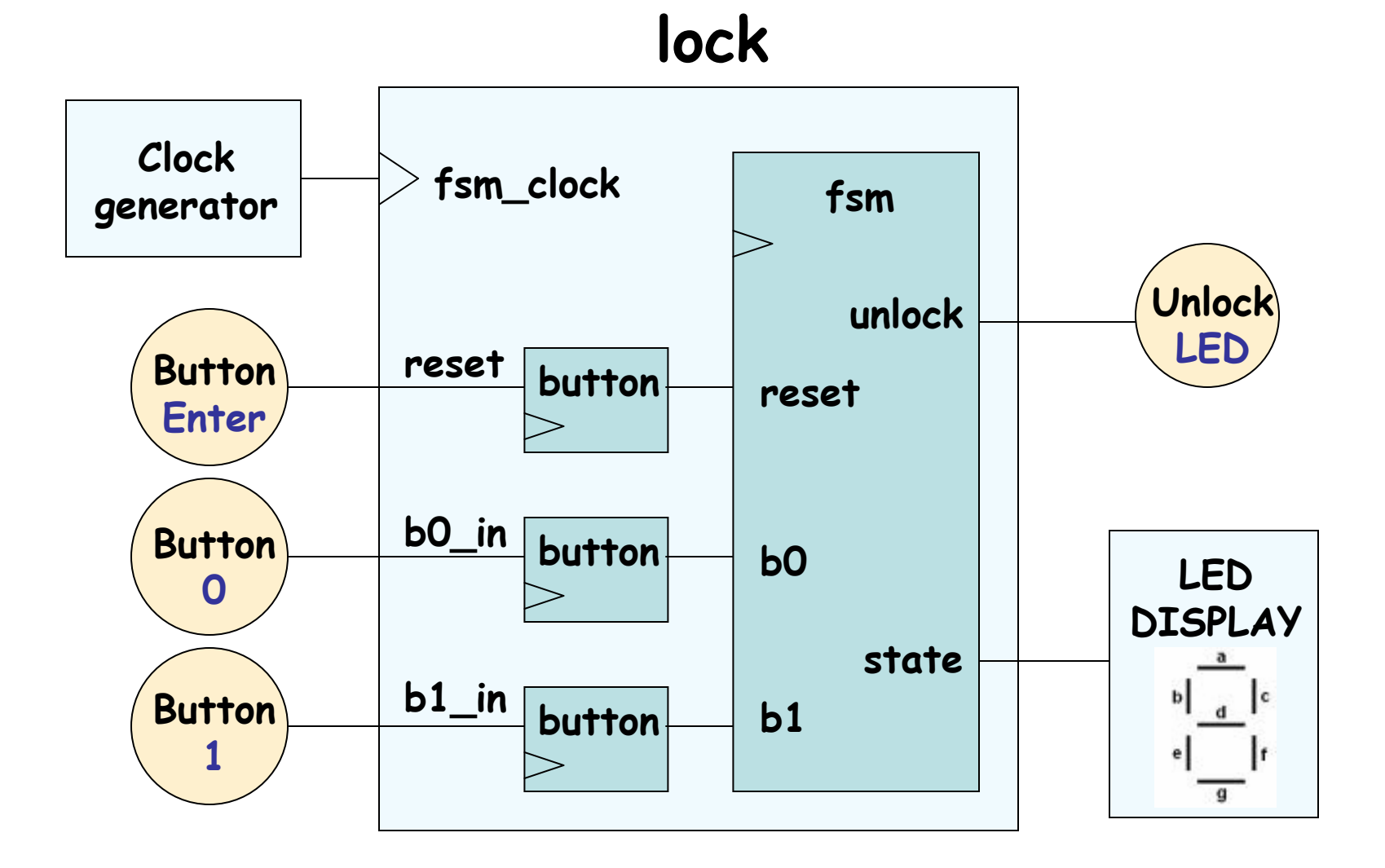

Lecture 7, Slide 3

#### Step 1B: State transition diagram

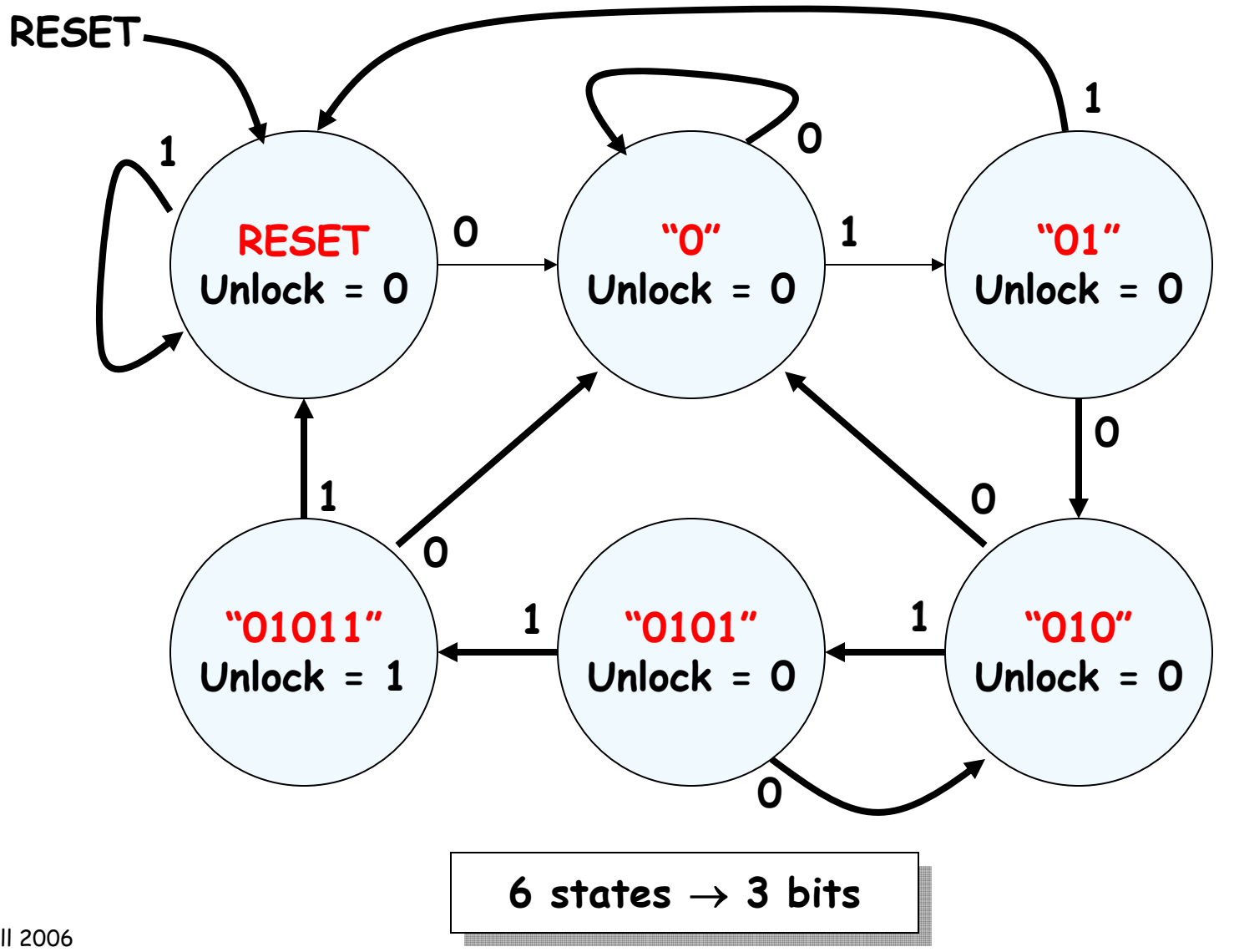

Lecture 7, Slide 4

### Step 2: Write Verilog

```
module lock(clk,reset_in,b0_in,b1_in,out);
```

```
input clk,reset,b0_in,b1_in;
output out;
```

// synchronize push buttons, convert to pulses

```
// implement state transition diagram
reg [2:0] state;
always @ (posedge clk)
begin
   state <= ???;
end</pre>
```

```
// generate output
assign out = ???;
```

```
// debugging?
endmodule
```

## Step 2A: Synchronize buttons

// button -- push button synchronizer and level-to-pulse converter
// OUT goes high for one cycle of CLK whenever IN makes a
// low-to-high transition.

```
module button(clk,in,out);
                                                                  out
  input clk;
                                                         r3
                                         r1
  input in;
                                                    D
                                in –
                                            DQ
                                      Q
  output out;
                              clk-
  reg r1,r2,r3;
  always @ (posedge clk)
                                     synchronizer
                                                    state
  begin
    r1 <= in; // first reg in synchronizer</pre>
    r2 <= r1; // second reg in synchronizer, output is in sync!
    r3 <= r2; // remembers previous state of button
  end
```

```
// rising edge = old value is 0, new value is 1
  assign out = ~r3 & r2;
endmodule
```

#### Step 2B: state transition diagram

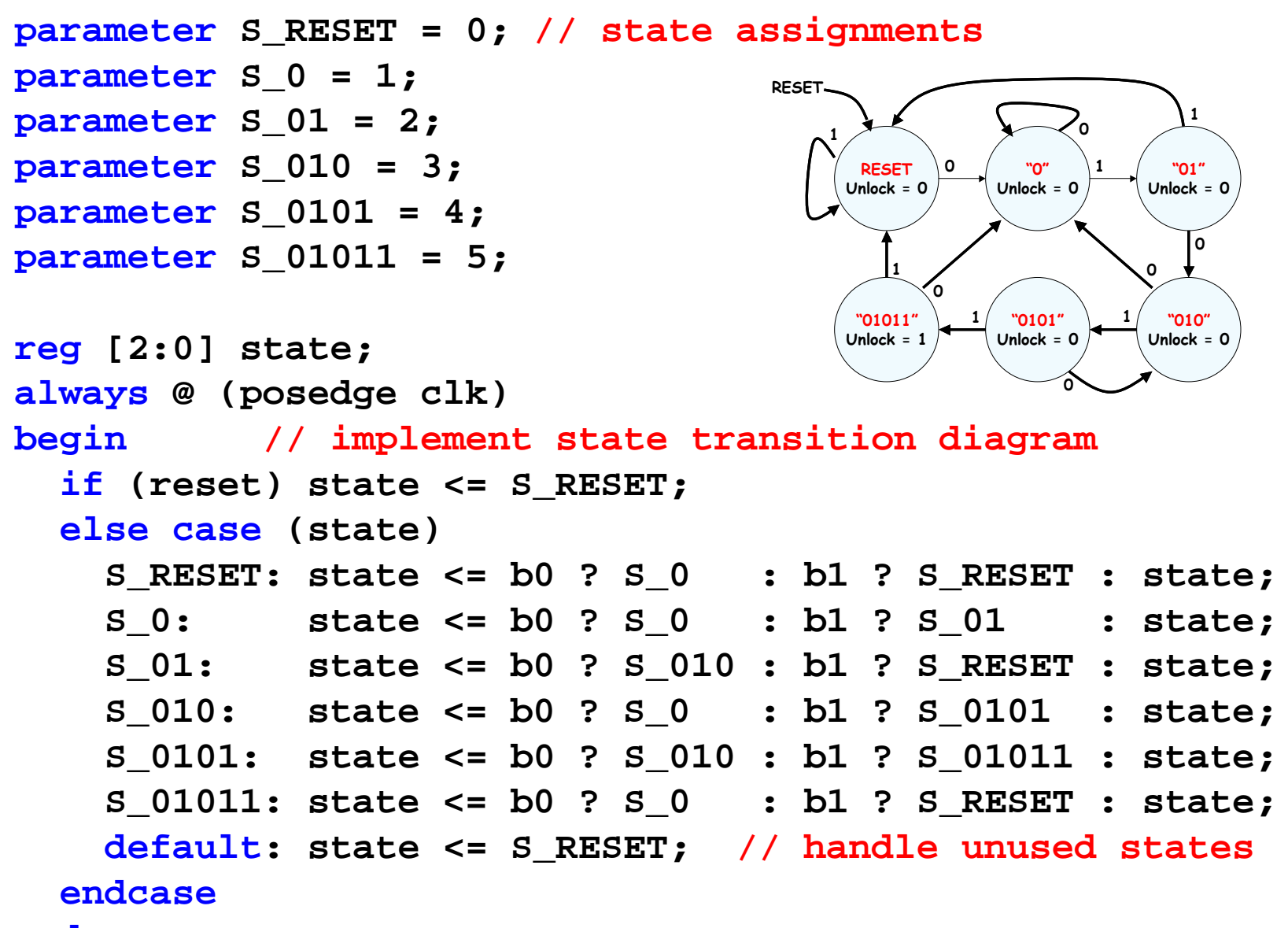

#### Step 2C: generate output

// it's a Moore machine! Output only depends on current state
assign out = (state == \$ 01011);

#### Step 2D: debugging?

// hmmm. What would be useful to know? Current state?
assign hex\_display = {1'b0,state[2:0]};

## Step 2: final Verilog implementation

```
module lock(clk,reset in,b0 in,b1 in,out, hex display);
  input clk,reset,b0 in,b1 in;
  output out; output[3:0] hex display;
 wire reset, b0, b1; // synchronize push buttons, convert to pulses
 button b_reset(clk,reset_in,reset);
 button b 0(clk,b0 in,b0);
 button b 1(clk,b1 in,b1);
 parameter S RESET = 0; parameter S 0 = 1; // state assignments
 parameter S_01 = 2; parameter S_010 = 3;
 parameter S_0101 = 4; parameter S_01011 = 5;
  reg [2:0] state;
  always @ (posedge clk)
 begin
                                 // implement state transition diagram
    if (reset) state <= S RESET;</pre>
    else case (state)
      S_RESET: state <= b0 ? S_0 : b1 ? S_RESET : state;</pre>
      S 0: state <= b0 ? S 0 : b1 ? S 01 : state;
      S 01: state <= b0 ? S 010 : b1 ? S RESET : state;
      S 010: state <= b0 ? S_0 : b1 ? S_0101 : state;</pre>
      S 0101: state <= b0 ? S 010 : b1 ? S 01011 : state;
      S_01011: state <= b0 ? S_0 : b1 ? S_RESET : state;</pre>
      default: state <= S RESET;</pre>
                                     // handle unused states
    endcase
assign out = (state == S_01011); // assign output: Moore machine
assign hex_display = {1'b0,state}; // debugging
endmodule
```

6.111 Fall 2006

#### Step 3: Synthesis & Simulation

- We will be using the <u>Xilinx</u> toolchain
- Software: ISE 7.1i (windows / linux)

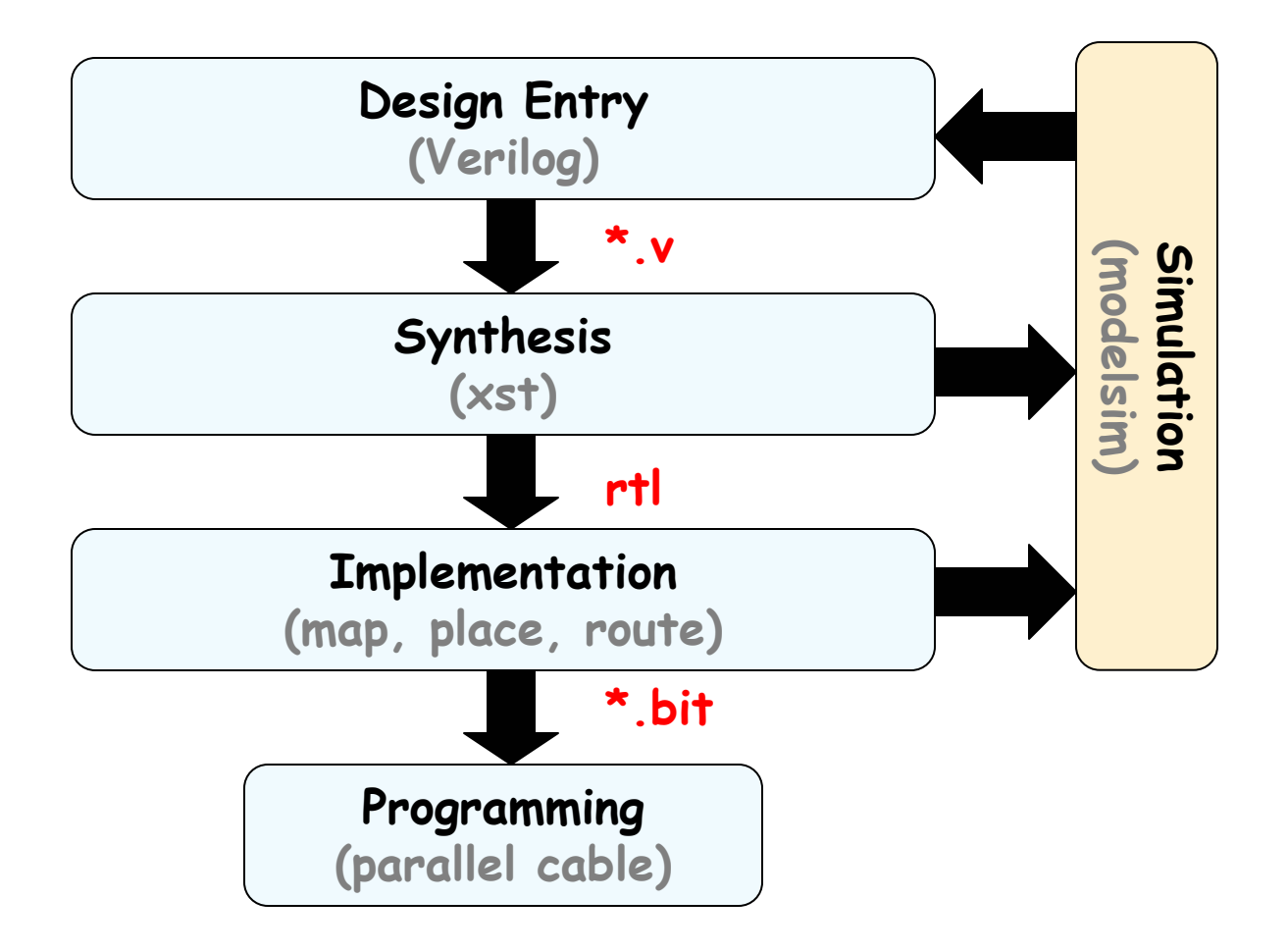

| Step 3A: L                                                                                                    | oad source file lock.v                                                                                                    |
|----------------------------------------------------------------------------------------------------|----------------------------------------------------------------------------------------------------|
| 💫 Xilinx - Project Navigator - C:\ike\6.111\LAB\lect                                                                                                    | ure7\demo1\demo1.ise - [lock.v]                                                                                                    |
| 📰 File Edit View Project Source Process Simulati                                                                                                    | on Window Help                                                                                                    |
|                                                                                                    | 🗉 🔊 🚣 😢 🕺 🛍 💼 🗠 🖉 🌺 switch 💽 😒 🖬 🗉                                                                                                    |
| Sources in Project:<br>demo1.ise<br>∴ C 46000-4bf957<br>∴ C 10ck (lock.v)<br>button (lock.v)<br>New Source                                                                                                    | <pre>1 2 module lock(clk, reset_in, b0_in, b1_in, out, hex_display); 3 input clk, reset_in, b0_in,b1_in; 4 output out; output [3:0] hex_display; 5 6 // synchronize push buttons, convert to pulses 7</pre> |
| Add Source     Insert       Add Copy of Source     Shift+Insert       Remove     Delete       Move to Library     Open                                                                                                    | <pre>8 wire reset, b0, b1;<br/>9 button b_reset(clk,reset_in,reset);<br/>0 button b_0(clk,b0_in,b0);<br/>1 button b_1(clk,b1_in,b1);<br/>2<br/>3 // implement state transition diagram<br/>4</pre>          |
|                                                                                                    | 5 parameter S_RESET = 0;<br>6 parameter S_0 = 1;<br>7 parameter S_01 = 2;<br>18 parameter S_010 = 3;<br>19 parameter S_0101 = 4;<br>20 parameter S_01011 = 5;<br>24                                         |
| Create New Source     View Design Summary     Design Utilities     User Constraints     Synthesize - XST     Implement Design     Generate Programming File     Generate PROM, ACE, or JTAG File     Configure Device (iMPACT) | <pre>21 22 reg [2:0] state; 23 24 always @ (posedge clk) 25 begin 26 if (reset) state &lt;= S_RESET; 27 else case (state) 28</pre>                                                                          |
| Process View                                                                                                    |                                                                                                    |

6.111 Fall 2006

Lecture /, Slide 11

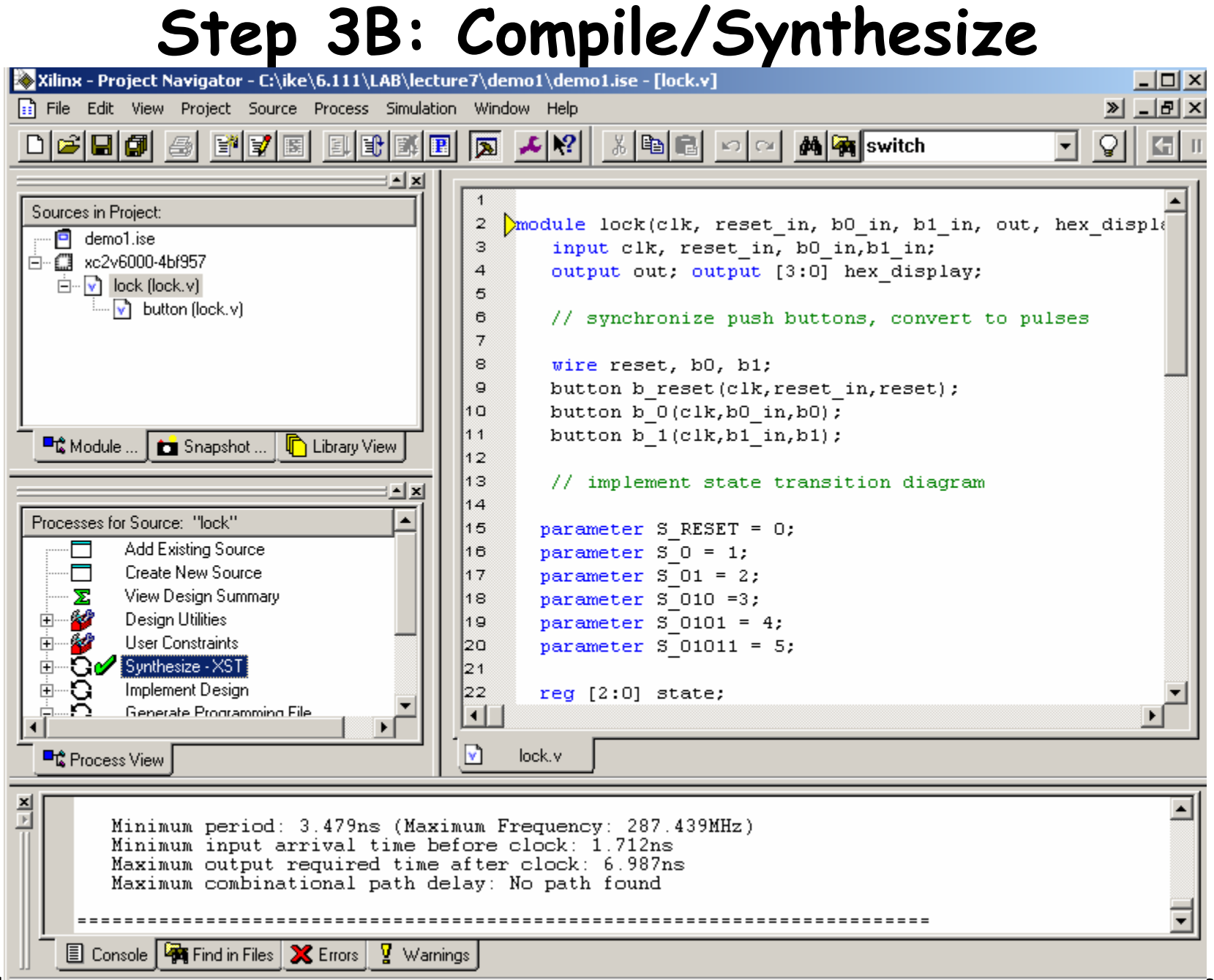

## Step 3B: Create testbench

| 📚 Xilinx - Project Navigator - C:\ike\6                                                                  | .111\LAB\lecture7\demo1\demo1.ise                                                      | - [lock.v]                                                  |                                     |
|----------------------------------------------------------------------------------------------------|----------------------------------------------------------------------------------------|-------------------------------------------------------------|-------------------------------------|
| File Edit View Project Source Pr                                                                         | rocess Simulation Window Help                                                          |                                                             | » <u> </u>                          |
|                                                                                                    |                                                                                        | 🗈 🖬 🖂 🖂 🚧 switch                                            | - 🖓 任 II                            |
| Sources in Project:<br>————————————————————————————————————                                              |                                                                                        | k(clk, reset_in, b0_in, b<br>lk, reset_in, b0_in,b1_in<br>X | 1_in, out, hex_disple<br>;<br>blay; |
| button (lock.v)                                                                                          | BMM File Minimum Constraints File                                                      |                                                             | vert to pulses                      |
| Module 💼 Snapshot                                                                                        | MIP (CoreGen & Architecture Wizard)<br>MEM File<br>Schematic<br>State Diagram          | File Name:<br>lock_tb                                       | .),                                 |
| Processes for Source: "lock"<br>Add Existing Source                                                      | <ul> <li>Test Bench Waveform</li> <li>User Document</li> <li>Verilog Module</li> </ul> | Location:<br>C:\ike\6.111\LAB\lecture7\der                  | igram                               |
| Create New Source<br>∑ View Design Summary<br>⊕ 2000 Design Utilities                                    | III Verilog Test Fixture<br>VHDL Library<br>VHDL Module<br>VHDL Reckare                |                                                             |                                     |
| User Constraints     User Constraints     Synthesize - XST     Implement Design     Generate Programming | VHDL Test Bench                                                                        | Add to project                                              |                                     |
|                                                                                                    | < Back Next >                                                                          | Cancel Help                                                 |                                     |

#### Step 3B: Create testbench

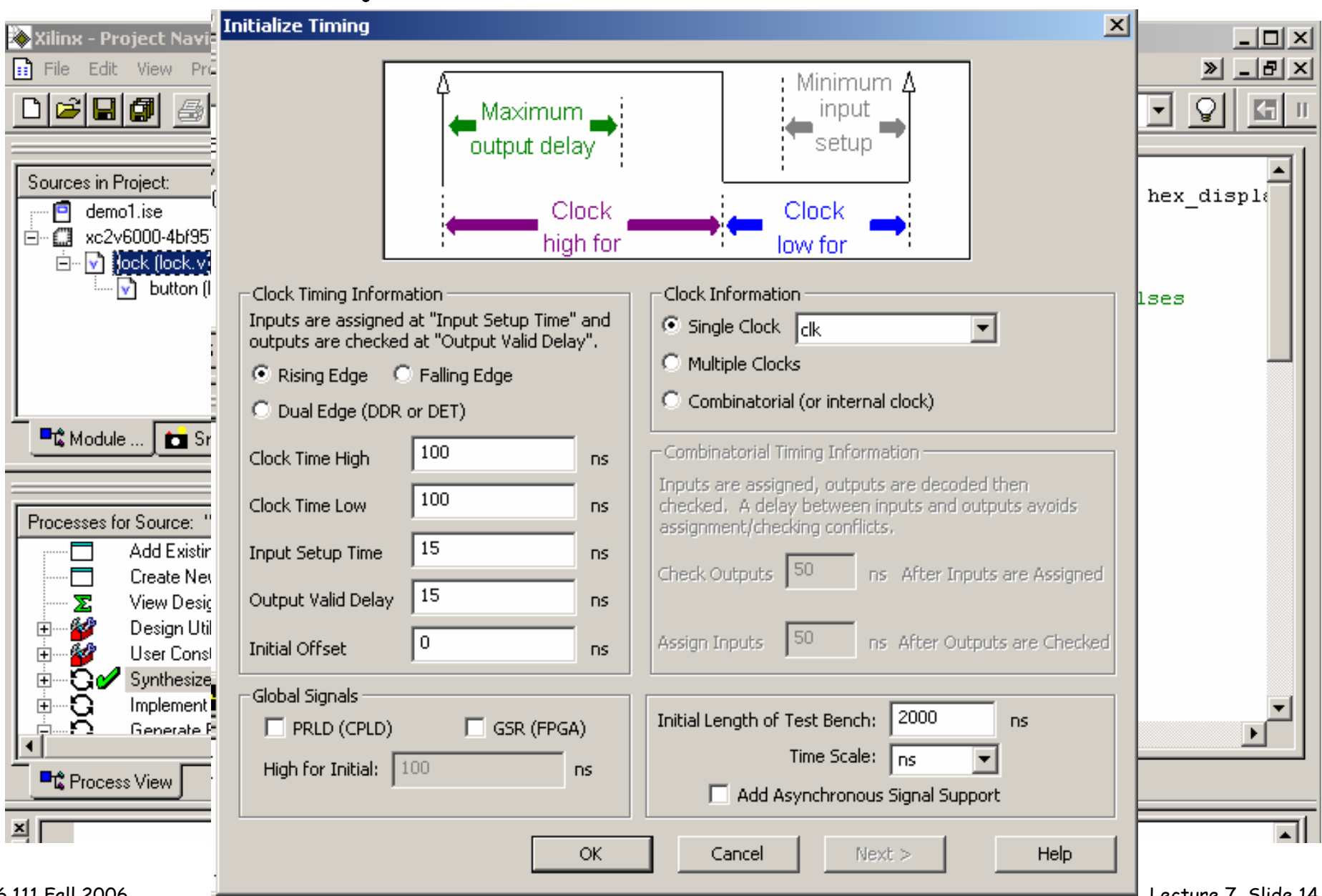

## Step 3B: Generate Simulation Results

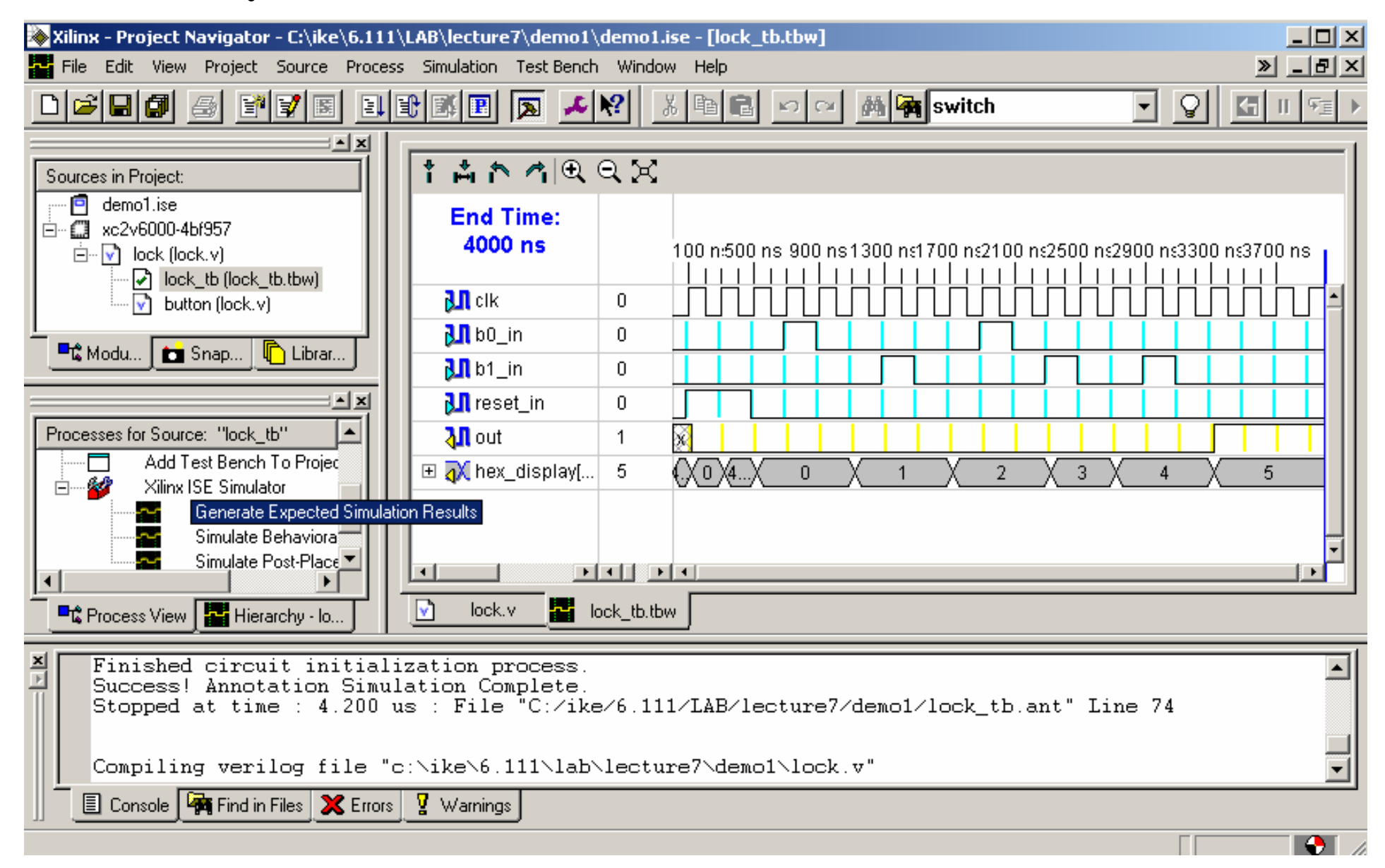

### Step 4: Implementation – Program FPGA

- Pin assignments: User constraints file
- fsm\_demo.v (modified copy of labkit.v): peripherals definitions
- Optimization: Placing and Routing

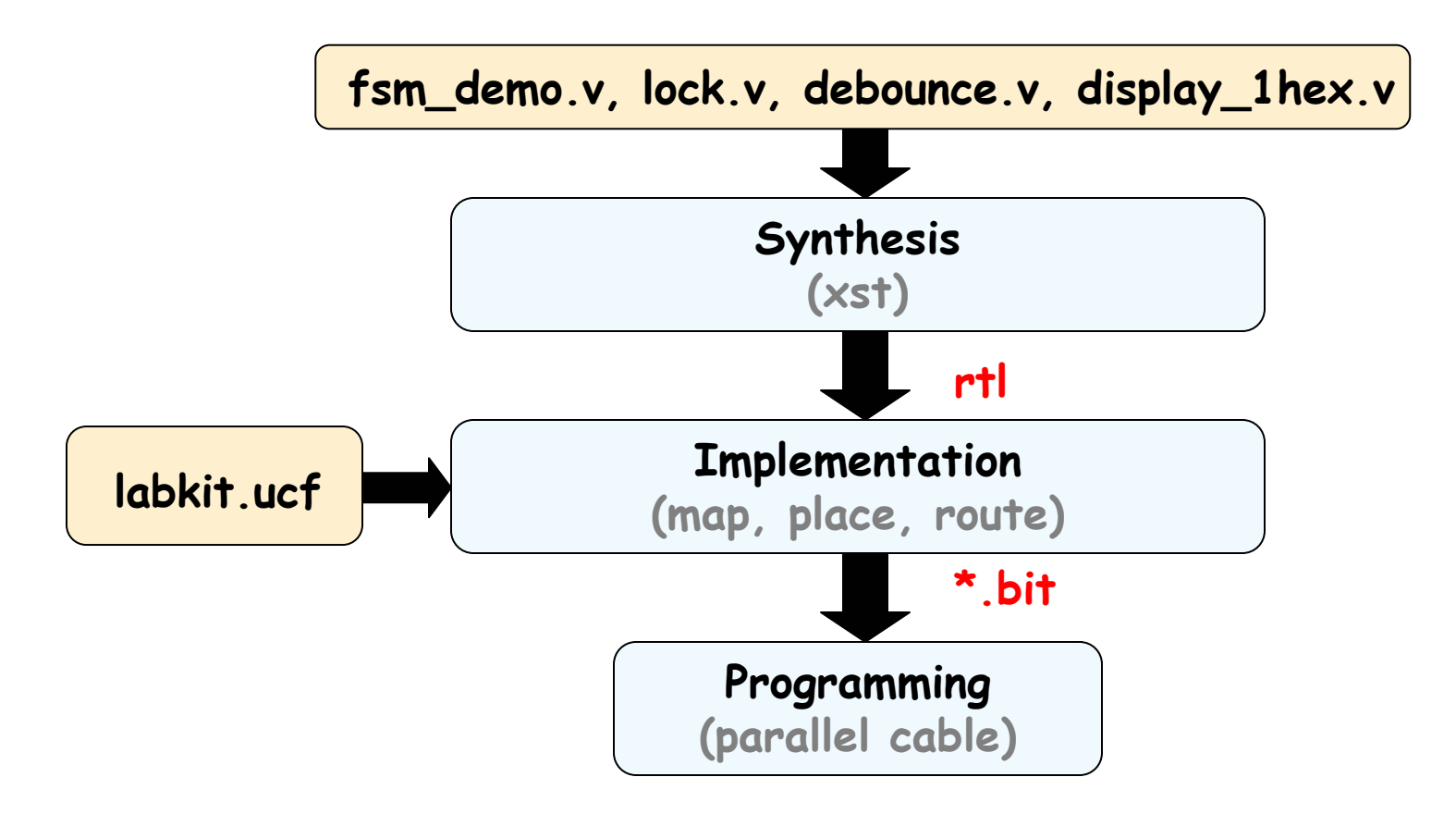

## Step 4: Implementation – Program FPGA

• Pin assignments: User constraints file

labkit.ucf

|              | Viliou DACE - C\\iko\\ | 5 111\LAB\loch | wo7\don                                  | o1\labkit.ucf |        |                                                                                                  |
|--------------|------------------------|----------------|------------------------------------------|---------------|--------|--------------------------------------------------------------------------------------------------|
| Eile<br>File |                        | Areas Tools W  | indow He                                 |               |        |                                                                                                  |
| ll r         |                        |                |                                          |               | _      |                                                                                                  |
| ]] L         |                        | ? 🖻 🖊 🏕 崎      | ()),(1),(1),(1),(1),(1),(1),(1),(1),(1), | 🛱    P3 🔳 🕱   | 12     | थ ‱ ∡ □ थ = ■ ∞ □  ౫५५५,≭५।╝ ] _                                                                 |
|              | Design Browser         |                |                                          | - 🗆 ×         | ľ      | Package Pins for xc2v6000-4-bf957 (Flight Time)                                                  |
| Ē            | <br>I                  |                |                                          |               | ľ      |                                                                                                  |
|              | Global Logic           |                |                                          |               | 11     | Tap View                                                                                         |
|              |                        |                |                                          |               | 11     | 1 2 3 4 5 6 7 8 9 10 11 12 13 14 15 16 17 18 19 20 21 22 23 24 25 26 27 28 29 30 31              |
| L            |                        |                |                                          |               | A<br>B |                                                                                                  |
| L.           |                        |                |                                          |               | Ġ      |                                                                                                  |
|              |                        |                |                                          |               |        |                                                                                                  |
|              |                        |                |                                          |               | F      |                                                                                                  |
| L            |                        |                |                                          | Þ             | G<br>۳ |                                                                                                  |
|              |                        |                |                                          |               | l l'i  |                                                                                                  |
| E            | Design Object List ·   | - I/O Pins     |                                          |               | K      |                                                                                                  |
| Г            | I/O Name               | I/O Direction  | Loc                                      | Bank 🔺        | М      |                                                                                                  |
| F            | ac97 bit clock         | Input          | ah24                                     | BANK5         | N      |                                                                                                  |
|              | ac97_sdata_in          | Input          | aj24                                     | BANK5         | R      |                                                                                                  |
|              | ac97_sdata_out         | Output         | ac18                                     | BANK5 LVD     | IT     |                                                                                                  |
|              | ac97_synch             | Output         | ac17                                     | BANK5 LVD     | ۱ů     |                                                                                                  |
|              | analyzer1_clock        | Output         | G2                                       | BANK2 LVT     | W      |                                                                                                  |
|              | analyzer1_data<0>      | Output         | R2                                       | BANK2 LVT     | ۲<br>م |                                                                                                  |
|              | analyzer1_data<1>      | Output         | R1                                       | BANK2 LVT     | h a    |                                                                                                  |
| 4            |                        |                |                                          |               |        |                                                                                                  |
| Г            | # Group                | Loc            |                                          | /0 Std. 🔺     | A E    |                                                                                                  |
|              | 8 vga_out_red          |                | LVTTL                                    |               |        |                                                                                                  |
|              | 8 vga_out_green        |                | LVTTL                                    |               | I AH   | 비 오이 이 프 이 이 이 프 이 이 이 프 이 이 이 프 이 이 이 프 이 이 이 프 이 이 이 프 이 이 이 이 이 이 이 이 이 이 이 이 이 이 이 이 이 이 이 이 |
|              | 8 vga_out_blue         |                | LVTTL                                    |               | A H    |                                                                                                  |
|              | 10 tv_out_ycrcb        |                | LVDCI_3                                  | 3             | AI     |                                                                                                  |
|              | 20 tv_in_ycrcb         |                |                                          |               |        | 1 2 3 4 5 6 7 8 9 10 11 12 13 14 15 16 17 18 19 20 21 22 23 24 25 26 27 28 29 30 31              |
|              | 36 ram0_data           |                | LVDCI_3                                  | 3             |        |                                                                                                  |
| 4            | 191rom0_oddrooo        |                | UMPCE 2                                  | ° • –         | lh     | Package View & Ambitecture View / 4                                                              |
|              |                        |                |                                          |               | Ш      |                                                                                                  |

6.111 Fa

## The 6.111 Labkit: Subsystems

#### Nathan Ickes

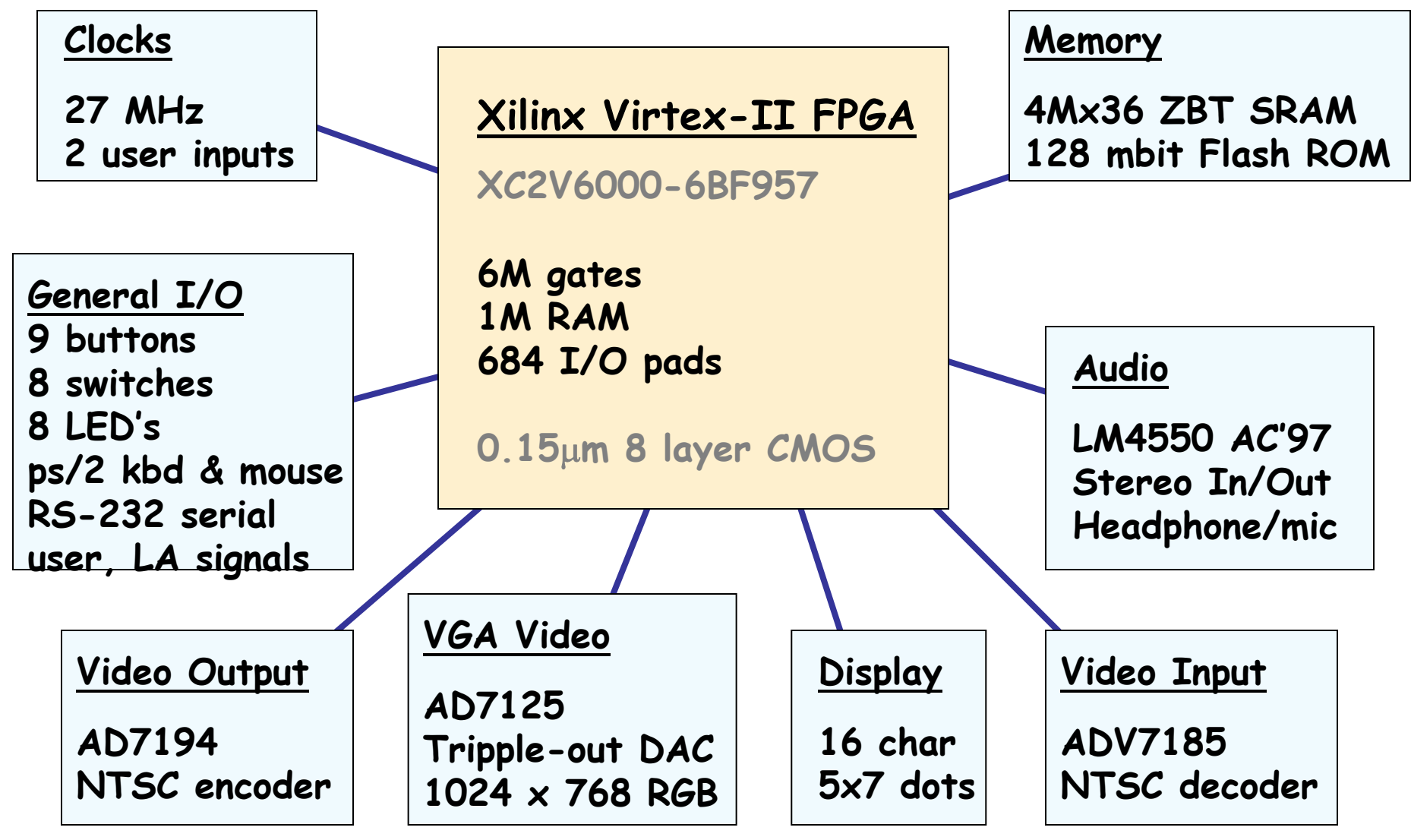

## Step 4A: FPGA Device Assignment

| Xilinx - Project Navigato                           | r - C:\ike\6.111\LAB\lecture7\demo1\demo1.iso                  | e - [labkit.v *]                 |            |
|-----------------------------------------------------|----------------------------------------------------------------|----------------------------------|------------|
|                                                     |                                                                |                                  |            |
|                                                     |                                                                |                                  | ch 🗾       |
| Sources in Project:<br>demo1.ise<br>kc2v6000-4bf957 | 285 assign user2 =<br>286 assign user3 =<br>287 assign user4 = | = 32'hZ;<br>= 32'hZ;<br>= 32'hZ; |            |
| Iabkit (labkit.v)                                   | Project Properties                                             | ×                                |            |
| debounce (c                                         | Project Properties                                             |                                  |            |
| display_1he:                                        | Property Name                                                  | Value                            |            |
|                                                     | Device Family<br>Device                                        | Virtex2                          |            |
| 🕂 Modu 💼 Snap                                       | Package                                                        | bf957                            | Speed: -4  |
|                                                     | Speed Grade                                                    | -4                               |            |
| Processes for Source: "labk                         | Top-Level Module Type                                          | HDL                              | are innuts |
| Add Existing S                                      | Synthesis Tool                                                 | XST (VHDL/Verilog)               | are inputs |
| Create New Sc                                       | Generated Simulation Language                                  | Verilog                          |            |
| ±                                                   | OK Cancel                                                      | Default Help                     |            |
| Virte                                               | ex 2: xc2v6000                                                 | Package: bf9                     | 57         |

6.111 Fall 2006

Lecture 7, Slide 19

## Step 4B: Add labkit files

| 🗞 Xilinx - Project Navigator - C:\ike\6.111\LAB\le                                                                 | ectur                | e7\demo1\dei                                       | mo1.ise - [la                  | abkit.v *]                    |
|----------------------------------------------------------------------------------------------------|----------------------|----------------------------------------------------|--------------------------------|-------------------------------|
| File Edit View Project Source Process Simul                                                                        | ation                | Window Help                                        | I                              |                               |
|                                                                                                    | Ħ                    | 🔊 🗡 🕅                                              | <u>%</u>                       | <b>B N</b> (                  |
| Sources in Project:                                                                                                |                      | 285<br>286<br>287                                  | assign<br>assign<br>assign     | user2 =<br>user3 =<br>user4 = |
| Iabkit (labkit.v) Iabkit (labkit.v) Iabkit.ucf debounce (debounce.v) Isplay_1hex (display_1hex_v2.v) Iock (lock.v) | Ne<br>Ad<br>Ad<br>Re | w Source<br>Id Source<br>Id Copy of Source<br>move | Insert<br>e Shift+In<br>Delete | sert Ard                      |
| lock_tb (lock_tb.tbw)<br>↓ button (lock.v)                                                                         | Ор                   | ive to Library<br>ien                              |                                | nac<br>nac<br>nac             |
|                                                                                                    | To<br>Pro            | ggle Paths<br>operties                             |                                | nac<br>nac                    |
| 📩 🃲 Module View 💼 Snapshot 🖺 Library View                                                                          | Γ                    | 299<br>300                                         | // Logi                        | c Analyz                      |

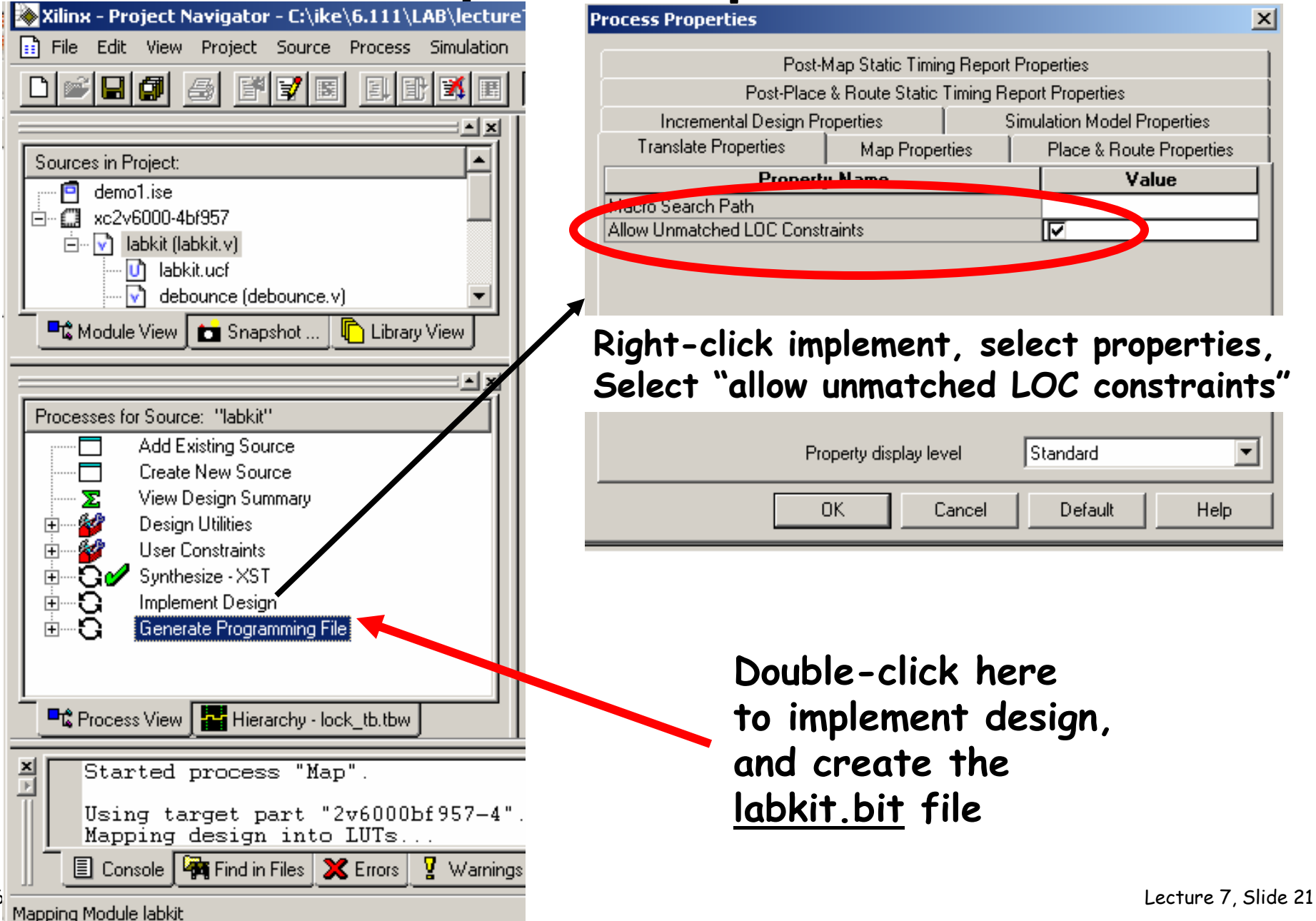

#### • Useful reports: Resource Utilization, Timing, RTL diagram

| Xilinx - Project Navigator - C:\ike\6.111\LAB\lecture7\demo1\demo1.ise - [Design Summary]                                                                                                    |                                                                                                    |                                                                  |                                                     |                 |              |
|----------------------------------------------------------------------------------------------------|----------------------------------------------------------------------------------------------------|------------------------------------------------------------------|-----------------------------------------------------|-----------------|--------------|
| 🔀 File Edit View Project Source Process Simulation Window Help                                                                                                    |                                                                                                    |                                                                  |                                                     |                 | » _ B ×      |
|                                                                                                    | I 🗖 🥕 🕺 🕺 🖪 🖻                                                                                                    | 50                                                               | M 🙀                                                 | switch          | •            |
| Sources in Project:<br>demo1.ise<br>Constraints<br>Sources in Project:<br>demo1.ise<br>Sources in Project:<br>demo1.ise<br>demo1.ise<br>Sources in Project:<br>demo1.ise<br>Sources in Project:<br>demo1.ise<br>demo1.ise<br>demo1.i | Design Overview for labkit Property Project Name: Target Device: Report Generated: Printable Summary (View as HTML) | Value<br>c:\ike\6.1<br>xc2v6000<br>Sunday 0<br><u>labkit sur</u> | 111\lab\lecture<br>)<br>9/25/05 at 16<br>nmary.html | =7\demo1<br>:22 |              |
|                                                                                                    | Device Utilization Summary                                                                                          | 211                                                              | ed Available                                        | Utilization     | Note(        |
|                                                                                                    | Number of Slice Flip Flops:                                                                                         | 1                                                                | 27 67,584                                           | 1%              |              |
| Processes for Source: "labkit"                                                                                                    | Number of 4 input LUTs:                                                                                             | 1                                                                | 61 67,584                                           | 1%              |              |
| Add Existing Source                                                                                                    | Logic Distribution:                                                                                                 |                                                                  |                                                     |                 |              |
| Create New Source                                                                                                    | Number of occupied Slices:                                                                                          | 1                                                                | 42 33,792                                           | ! 1%            |              |
| View Design Summary                                                                                                    | Number of Slices containing only rel-<br>logic:                                                                     | ated 1                                                           | 42 142                                              | 100%            |              |
| User Constraints                                                                                                    | Number of Slices containing unrelate<br>logic:                                                                      | ed                                                               | 0 142                                               | 2 0%            |              |
|                                                                                                    | Total Number 4 input LUTs:                                                                                          | 1                                                                | 98 67,584                                           | 1%              |              |
|                                                                                                    | Number used as logic:                                                                                               | 1                                                                | 61                                                  |                 |              |
|                                                                                                    | Number used as a route-thru:                                                                                        |                                                                  | 37                                                  |                 |              |
| 📄 🖸 🔽 Place & Route 🔹 🔹                                                                                                    | Number of bonded IOBs:                                                                                              | 15                                                               | 761 684                                             | 84%             |              |
|                                                                                                    | Performance Summary                                                                                                 | _                                                                |                                                     |                 | <u> </u>     |
| Process View Hierarchy - lock_tb.tbw                                                                                                    | 🗹 lock.v 🚰 lock 🔽 labk 🗵                                                                                            | Desig                                                            | 🕯 labki                                             | labki 🔝 la      | abki 🔝 labki |

6.111 Fall 2006

Lecture 7, Slide 22

#### • Useful reports: Resource Utilization, Timing, RTL diagram

| 🗞 Xilinx - Project Navigator - C:\ike\6.111\LAB\lecture7\demo1\demo1.ise - [labkit.dly (READ ONLY)]                                                                                                    |                                                                                                    |                                                                                                    |             |  |  |
|----------------------------------------------------------------------------------------------------|----------------------------------------------------------------------------------------------------|----------------------------------------------------------------------------------------------------|-------------|--|--|
| File Edit View Project Source Process Simu                                                                                                    | n Window Help                                                                                                    |                                                                                                    | » _ B ×     |  |  |
| D <b>≥∎Ø</b> ∂¥¥≣ 1₽₿                                                                                                    | I 🗖 📕 🕺 📓 🛛                                                                                                    | 🖹 🗠 🗠 🏘 🏹 switch                                                                                                    | <b>.</b>    |  |  |
| Sources in Project:<br>demo1.ise<br>xc2v6000-4bf957<br>image: sc2v6000-4bf957<br>image: sc2v6000-4bf957<br>image | 1         Release 7.1.03:           2         Copyright (c) :           3                                                                                                    | i - reportgen H.41<br>1995-2005 Xilinx, Inc. Al<br>39:00 2005<br>Ly<br>nets by delay are:                                                                                                    | .l right    |  |  |
| Processes for Source: "labkit"     Place & Route     Place & Route Repor     Place & Route Repor     Pad Report     Guide Results Report     Generate Post-Place     View/E dit Placed De     View/E dit Routed De     Analyze Power (XPov     Generate Power Data     View/E dit Routed De     Analyze Power (XPov     Generate Power Data     View/E dit Routed De     View/E dit Routed De     Analyze Power (XPov     Generate Power Data     View/E dit Routed De     View/E dit Routed De     View/E di                                                                                                    | 10     Max Delay       11     +       12     5.778       13     5.467       14     5.184       15     4.807       16     4.462       17     4.300       18     3.827       19     3.760       20     3.583       21     3.340 | <pre>&gt;verhame   verhame   verhame  </pre> |             |  |  |
| 📲 Process View 🚰 Hierarchy - lock_tb.tbw                                                                                                    | 🖉 lock.v 🚰 lock 🔽 labk                                                                                                    | 🗵 Desi 📋 labki 🔝 labki 🔝 lab                                                                                                    | ki 🔟 labkit |  |  |

• Useful reports: Resource Utilization, Timing, RTL diagram

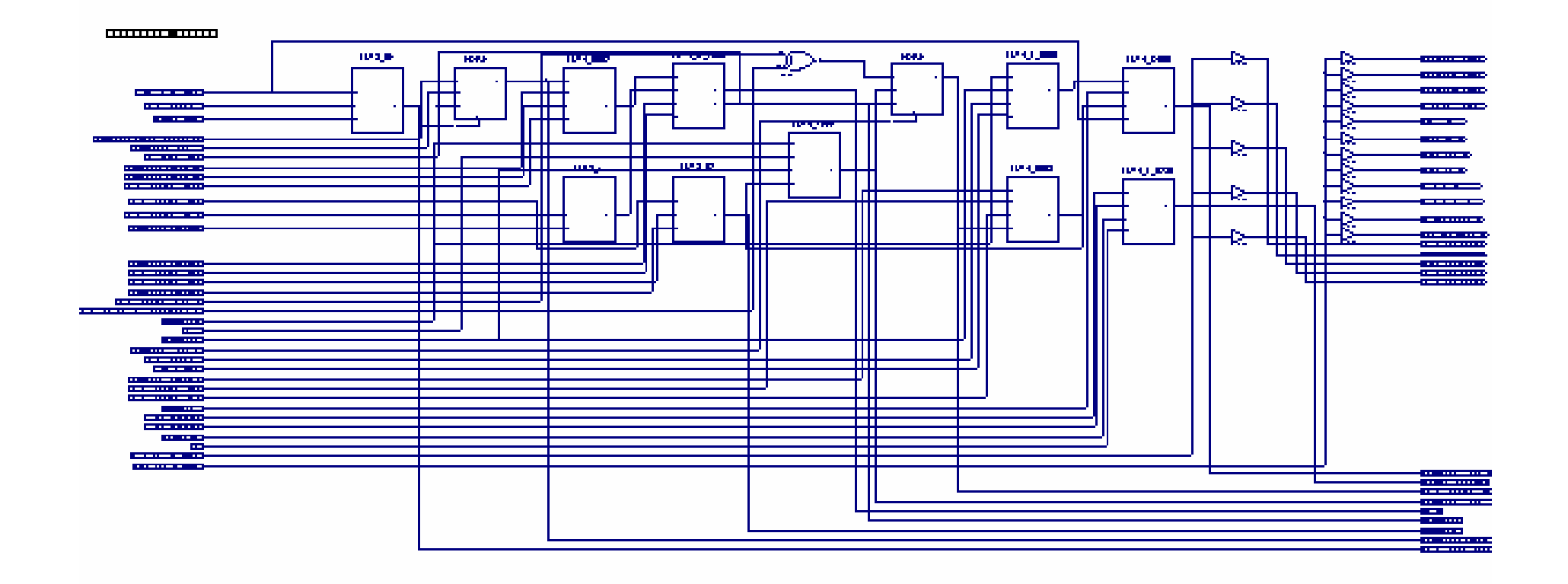

Useful reports: Floorplan

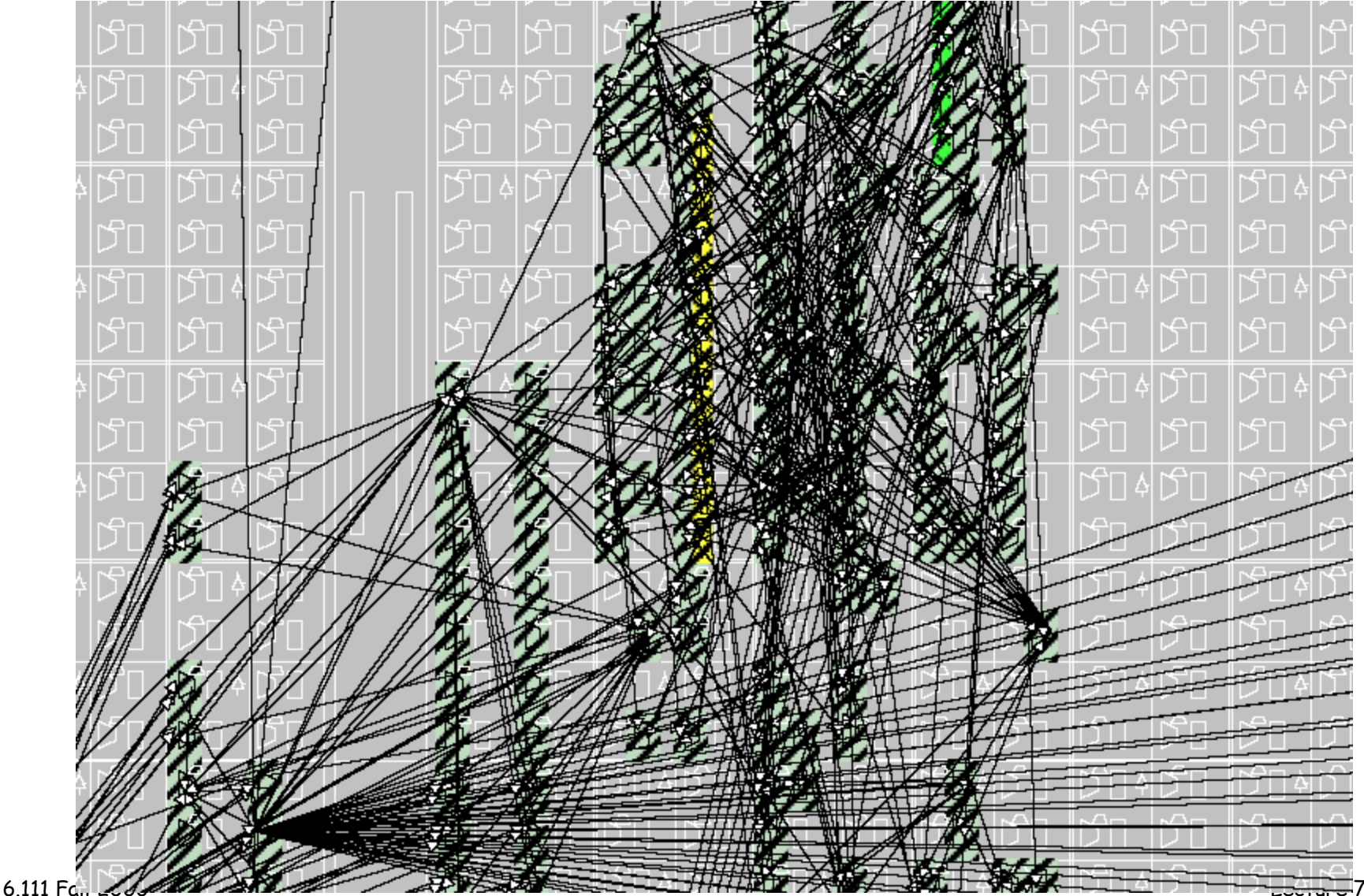

**...**7, Slide 25

### Step 4D: Program FPGA

- We'll use the parallel port IV cable
- Transfer program: "IMPACT" uses JTAG serial chain

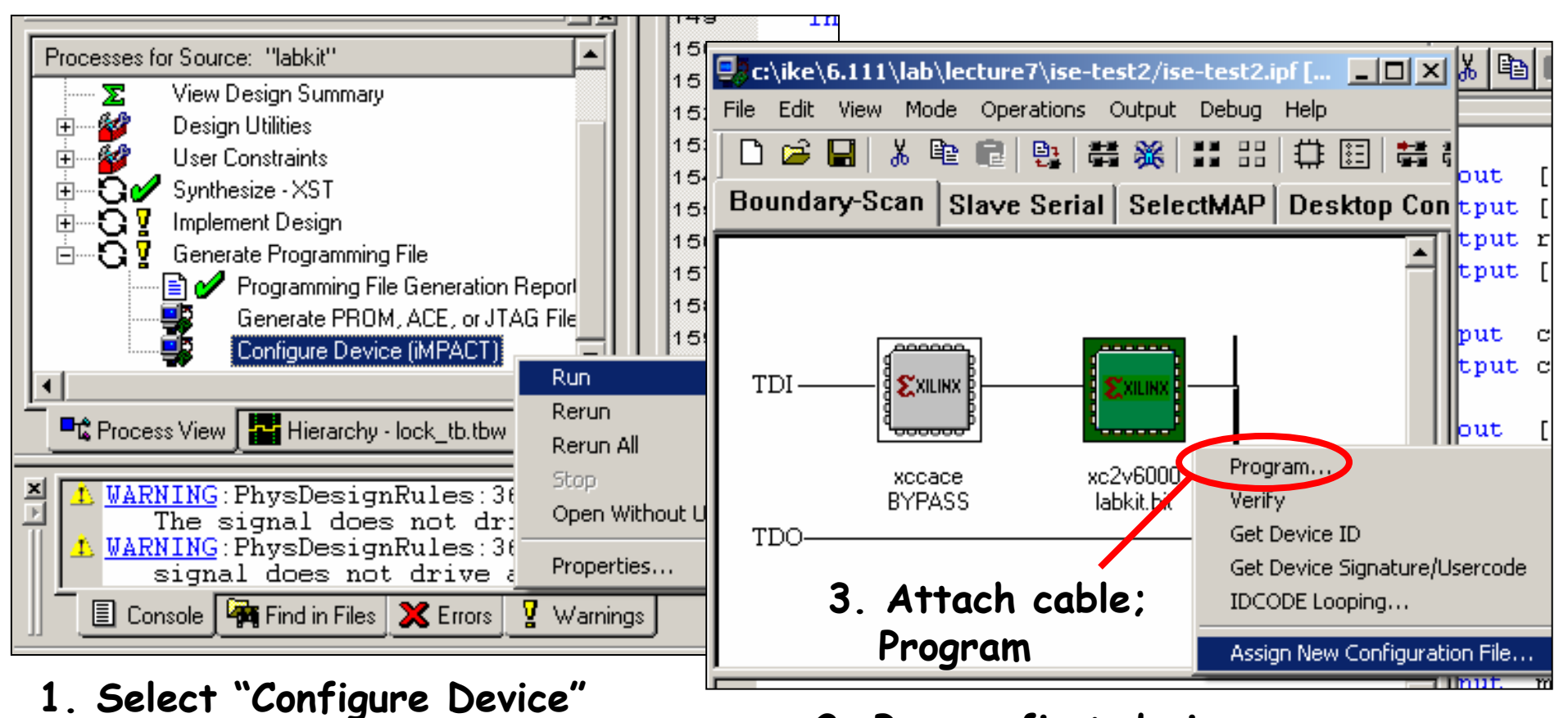

2. Bypass first device assign labkit.bit to second device

#### Step 4D: Program FPGA

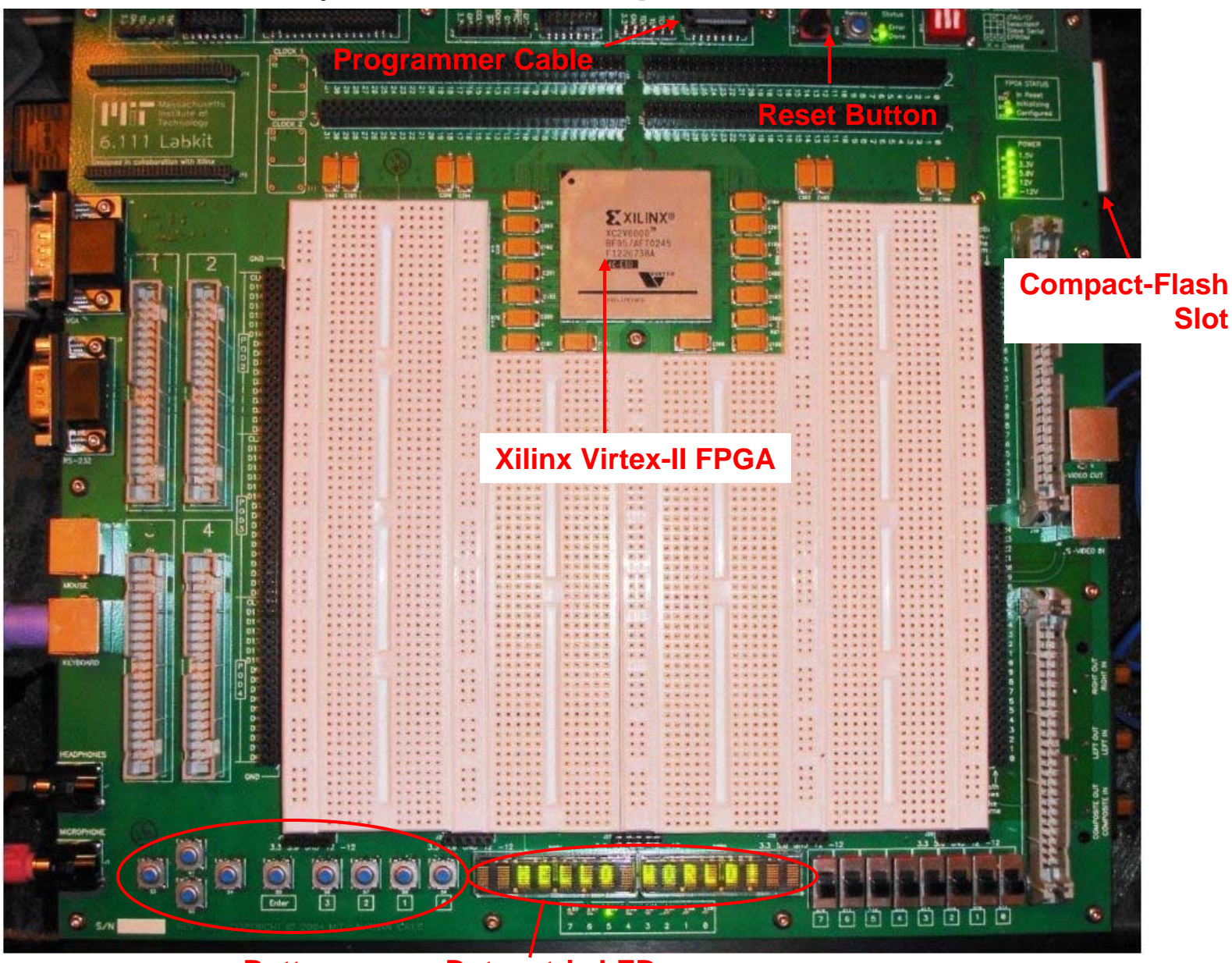

6.111 Fall 2006

Dot-matrix LEDs

## Summary

- Modern digital system design:
  - Hardware description language 🚽 FPGA / ASIC
- Toolchain:
  - Design Entry Synthesis Implementation
- New Labkit:
  - Black-box peripherals
  - Almost all functionality is programmed in!
  - How to generate video? Synchronize systems? Create/Digitize Audio? Serial & communications?

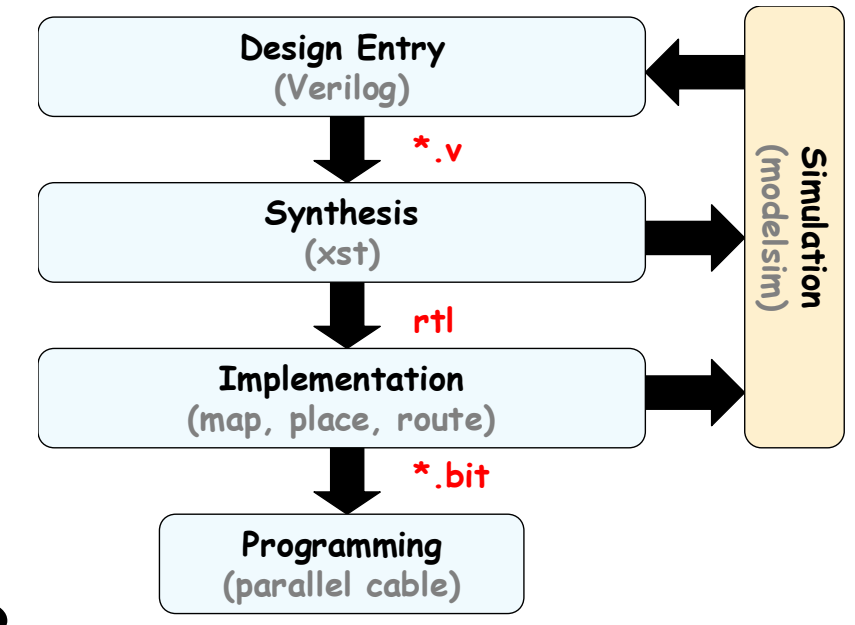